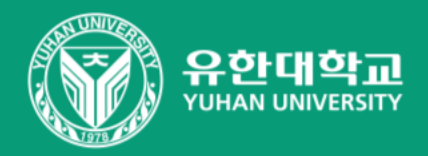

# 영상 편집 매뉴얼 **프리미어 프로**

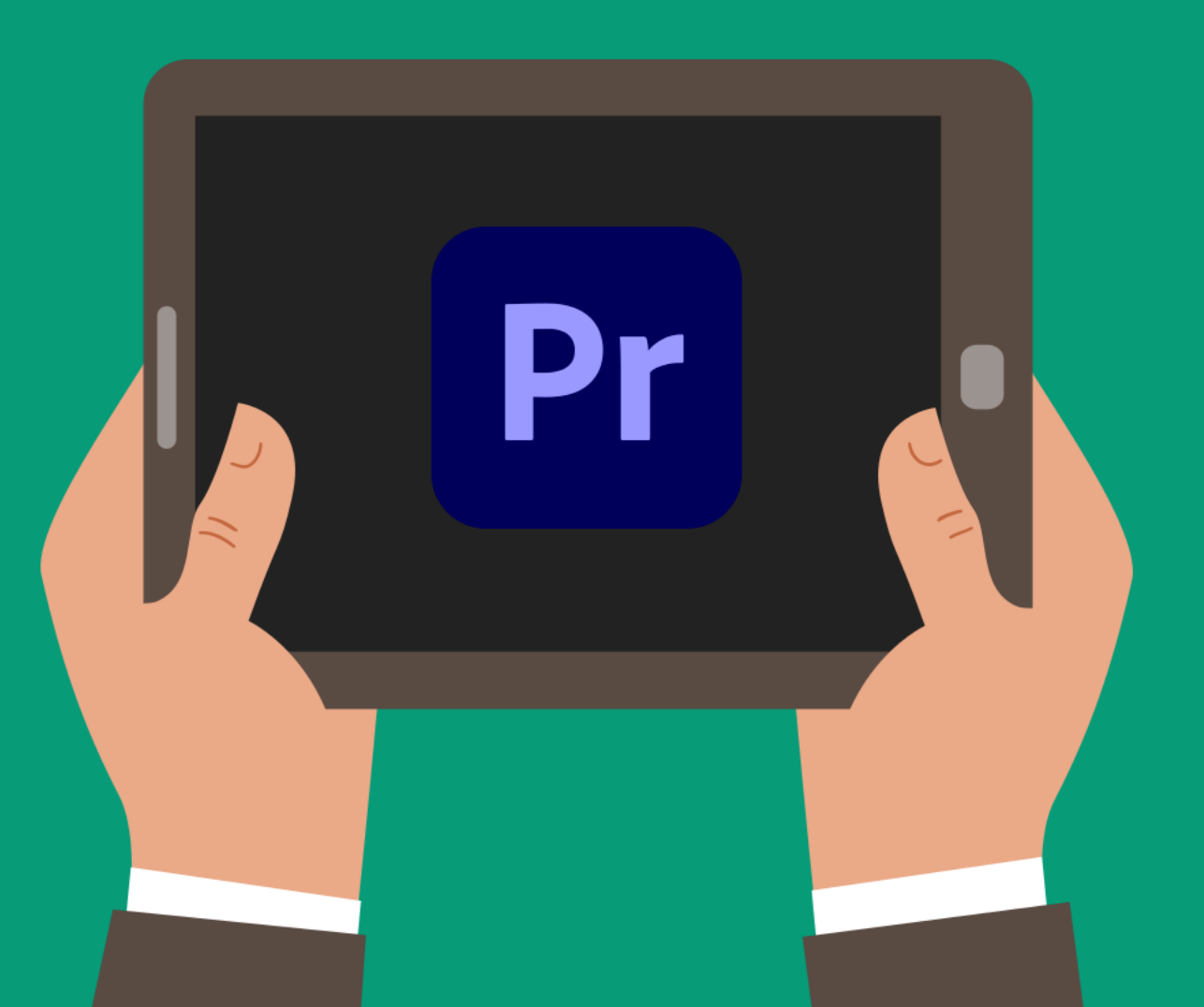

# ① [새 프로젝트 클릭한 경우 - 새롭게 편집] or [프로젝트 열기 클릭한 경우 - 기존 파일 편집]

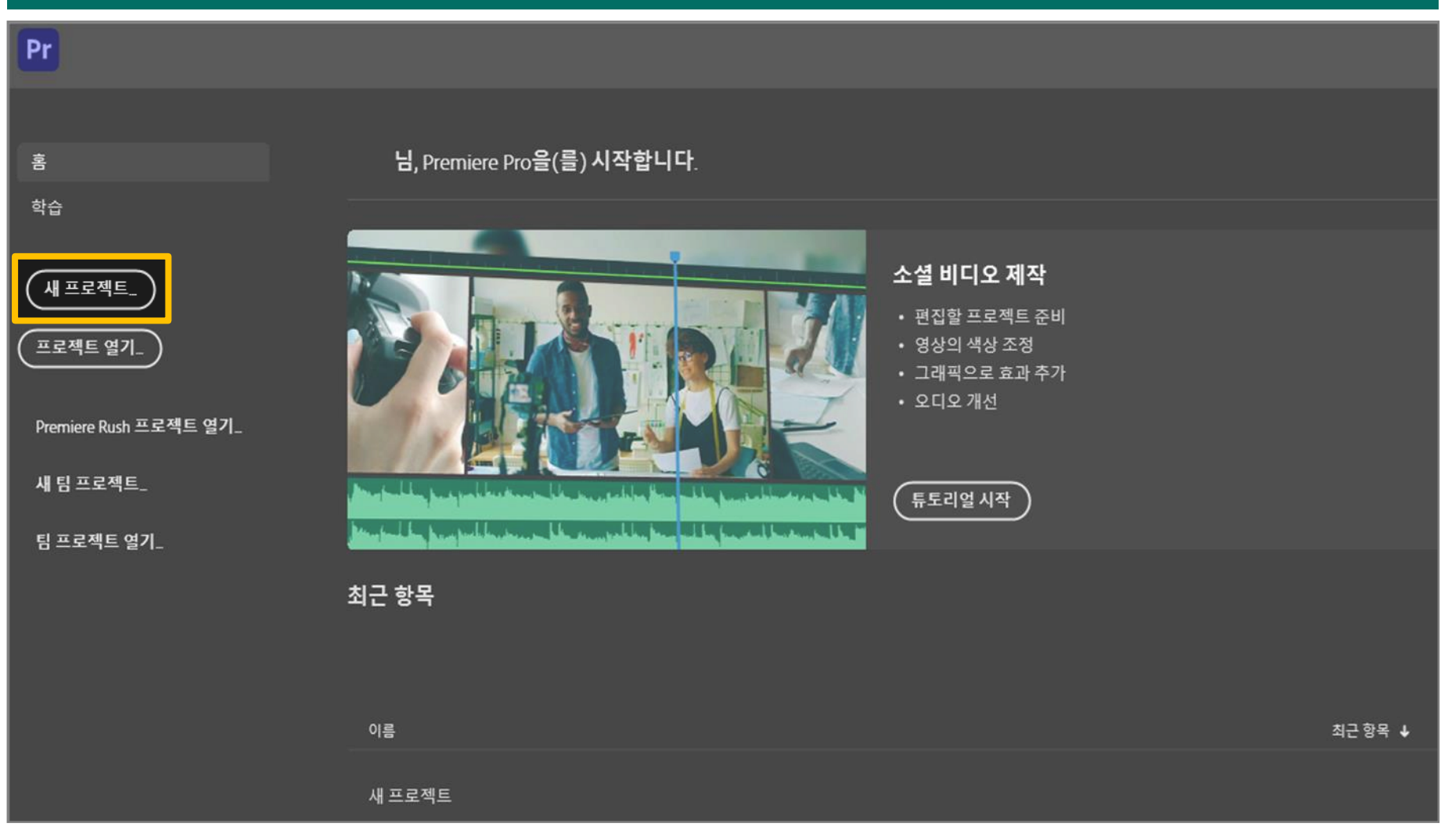

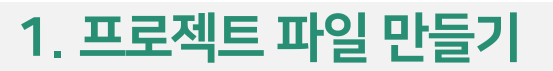

# ② [파일 이름] 작성 → [파일 저장 위치] 찾아보기 → [확인] 클릭

| 프로젝트                              |                                  | <br>        | ×         |
|-----------------------------------|----------------------------------|-------------|-----------|
| 이름: 무제                            |                                  |             |           |
| 위치: C:\사용자\YUHAN                  | \문서\Adobe\Premiere Pro\15.0      | × (Ž        | 한보기)      |
| <u>일반</u> 스크래치 디스크                | 인제스트 설정                          |             |           |
| 비디오 렌더링 및 재생<br>렌더러:<br>미리 보기 캐시: | Mercury 재생 엔진 GPU 가속(CUDA)<br>없음 |             |           |
| 비디오 표시 형식:                        | 시간코드                             |             |           |
| 오디오<br>표시 형식:                     | 오디오 샘플                           |             |           |
| 캡처<br>캡처 형식:                      | DV                               |             |           |
| 색상관리                              | 202 (75% 11) 0 50% 50)           |             |           |
| BDR 그데국 편국 (데르).<br>3D LUT 보간:    | 203 (75% HLG, 58% PQ)<br>삼선형     |             |           |
|                                   |                                  | <u>확인</u> ( | <u>취소</u> |

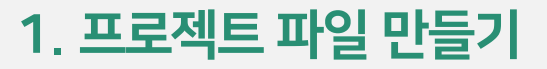

# ③ [편집] 클릭 Tip. 편집하기에 제일 적합한 화면입니다. 머셈블리 편집 ☴ 색상 효과

#### 4

# ① PC 하단 바 [파일] 클릭 → [파일]에서 동영상 선택 → [프로젝트]로 드래그 → [타임라인]으로 끌어오기

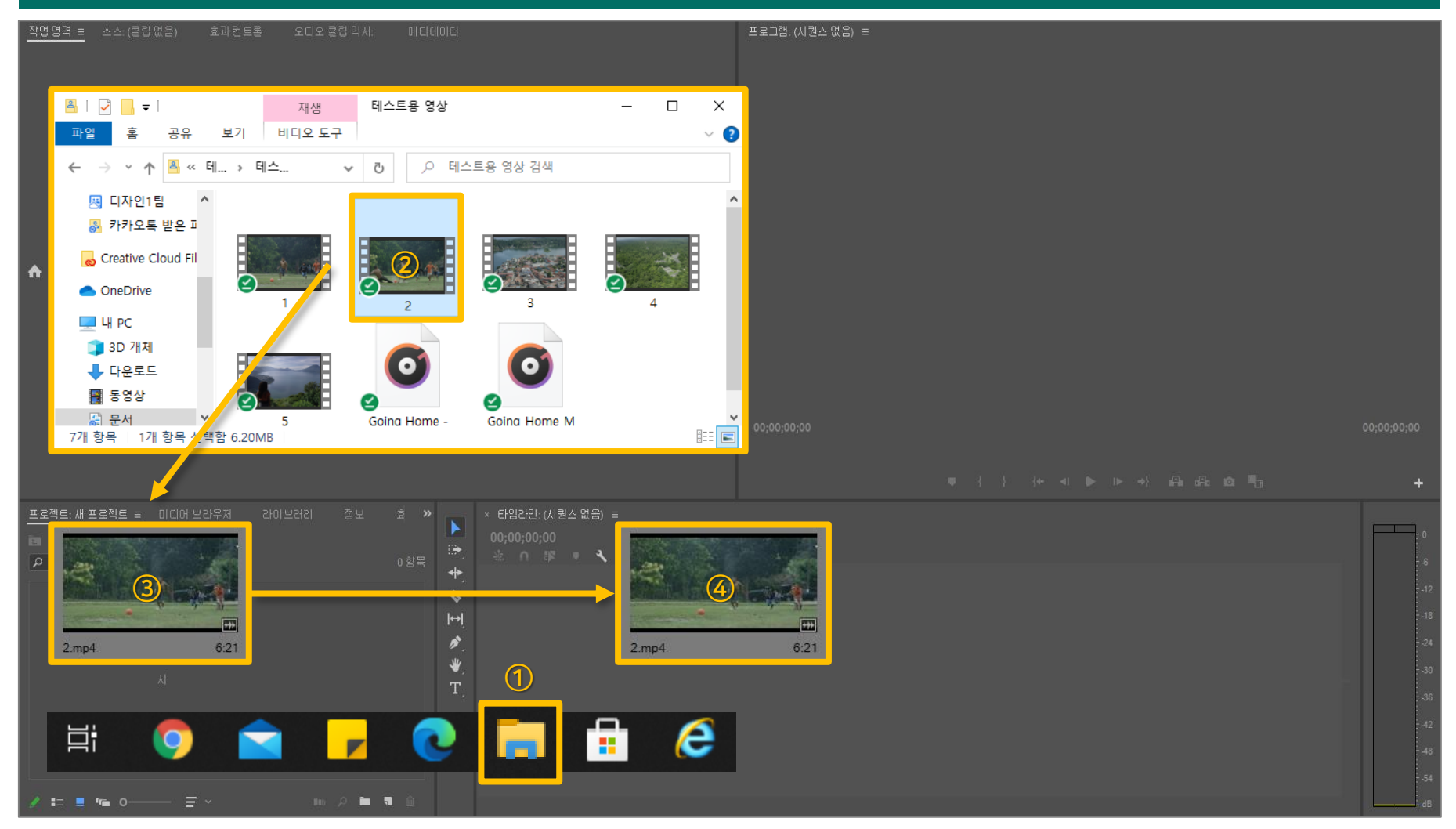

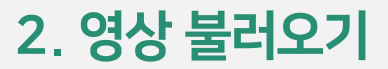

## ② [스페이스바] → 동영상 재생 or 정지

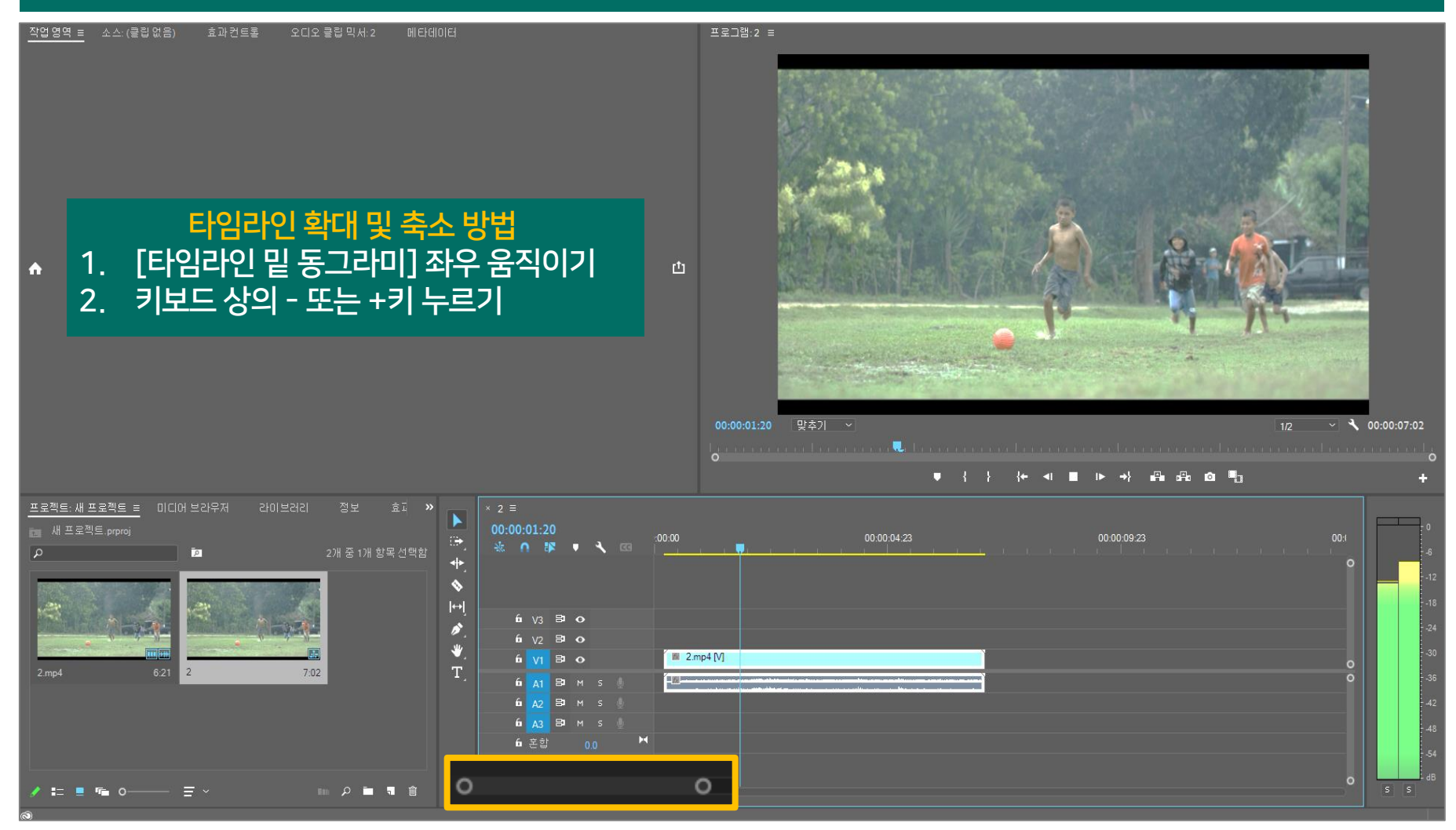

# ③ [파란 바]를 사용해서 영상 위치 변경 Tip. 파란 바는 '인디케이터' 라고 부릅니다.

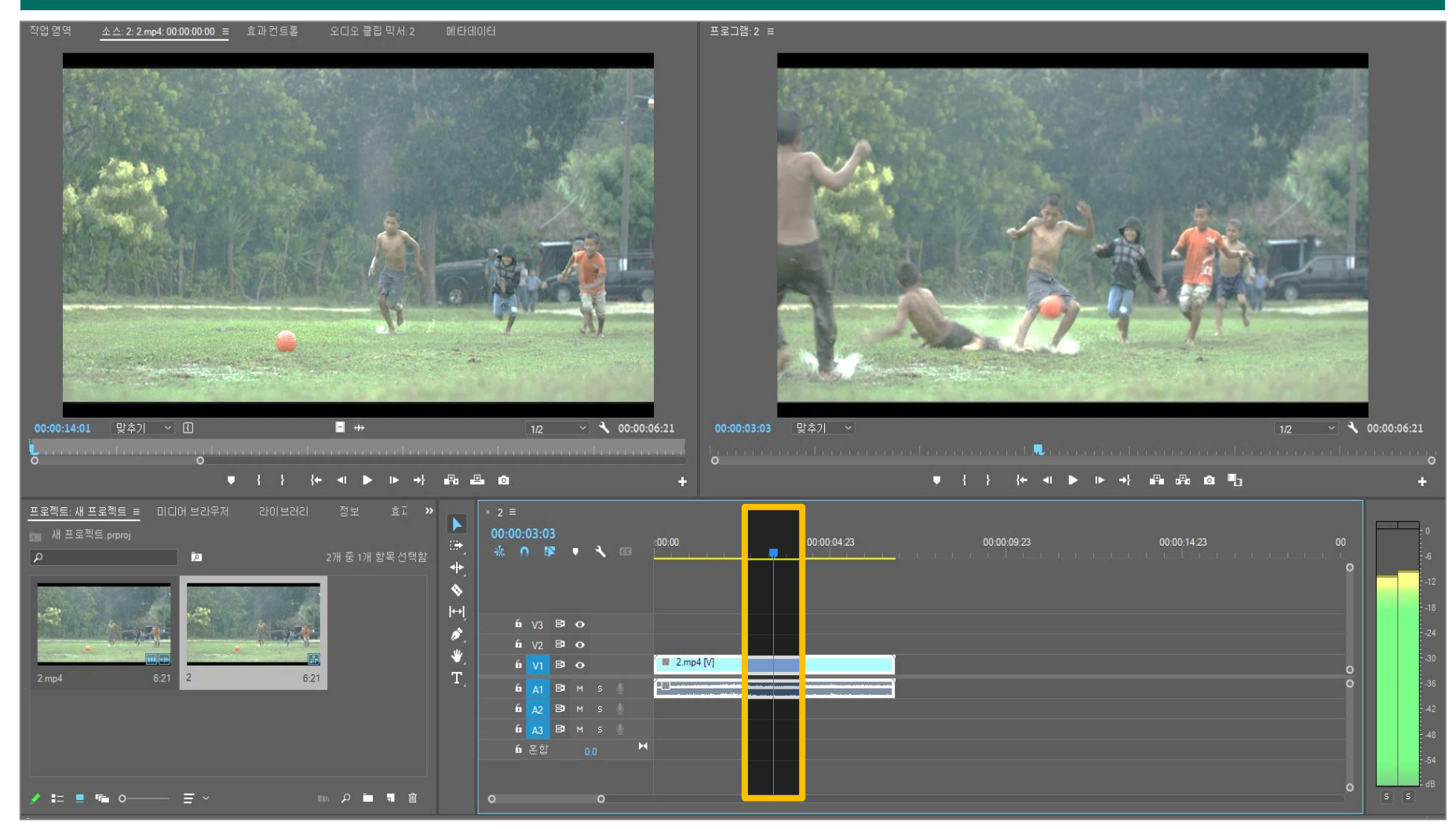

# 1 [자르기 도구(단축키: C)] 선택

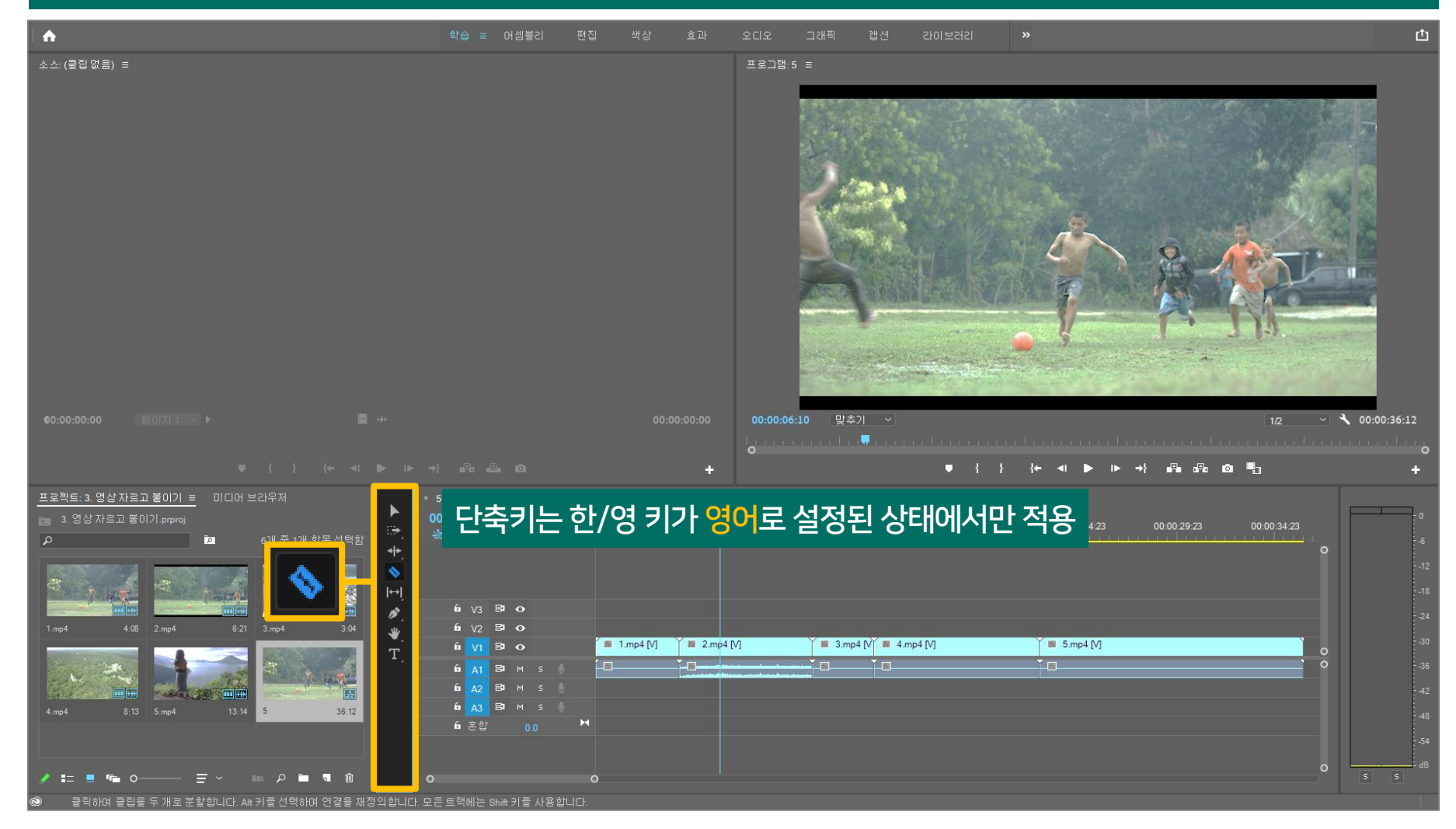

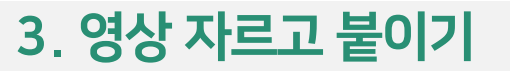

# ② [자르기 도구] 선택 → 자르기를 원하는 지점 클릭

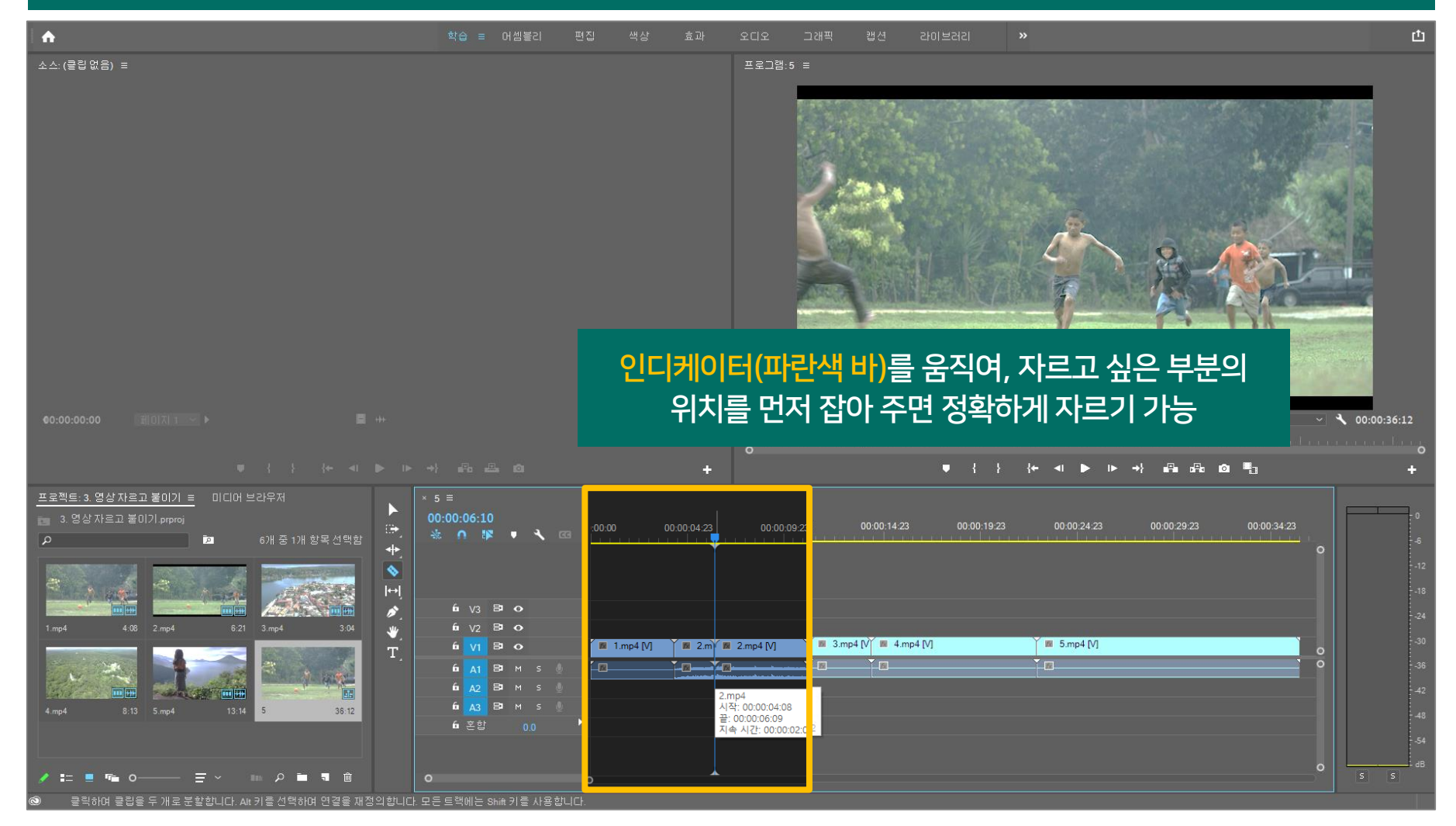

# ③ [선택 도구(단축키: V)] 선택 → 삭제할 부분을 드래그한 뒤 [Delete] 클릭

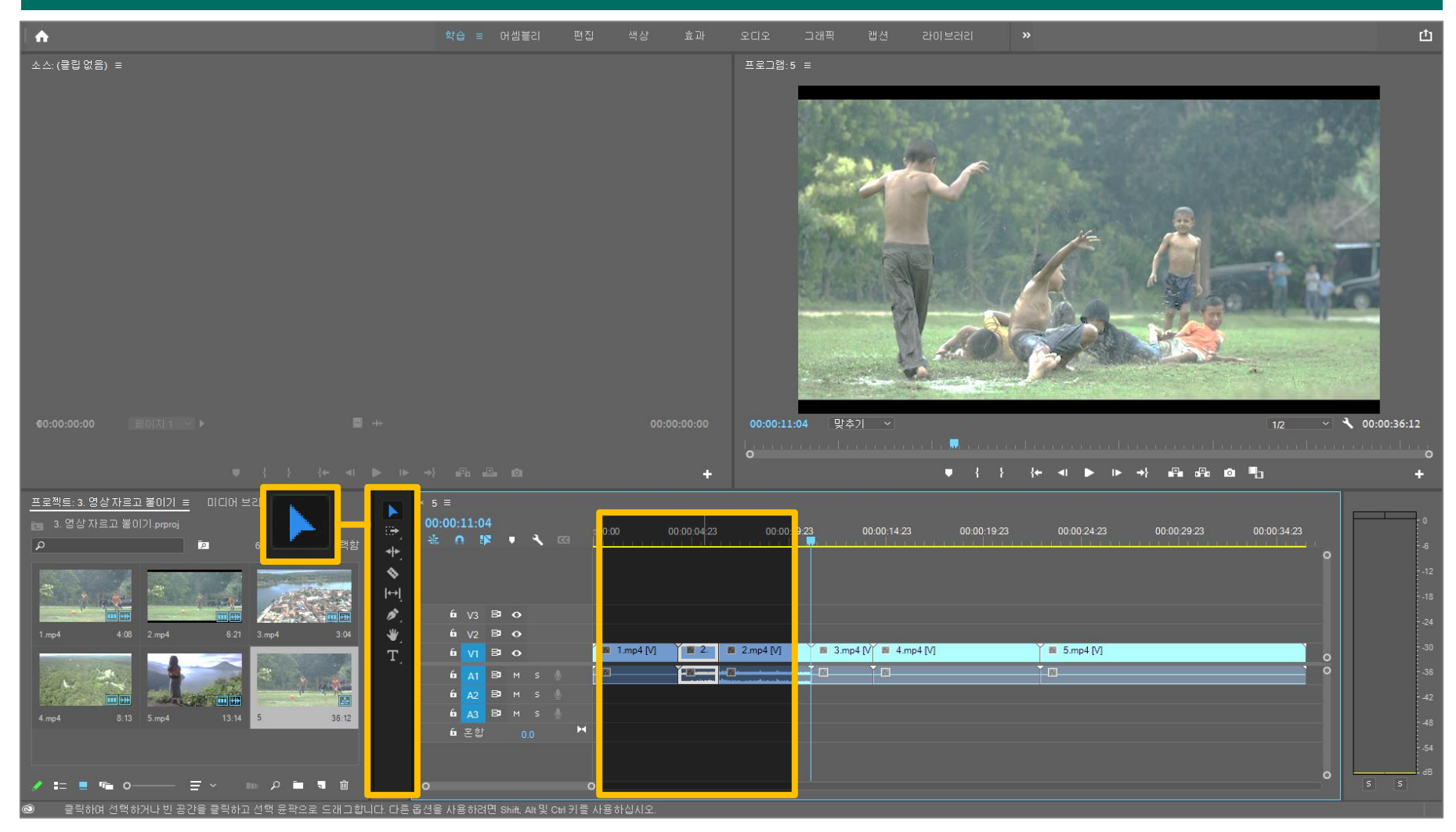

# ④ [Delete] 후 생긴 빈 공간 확인

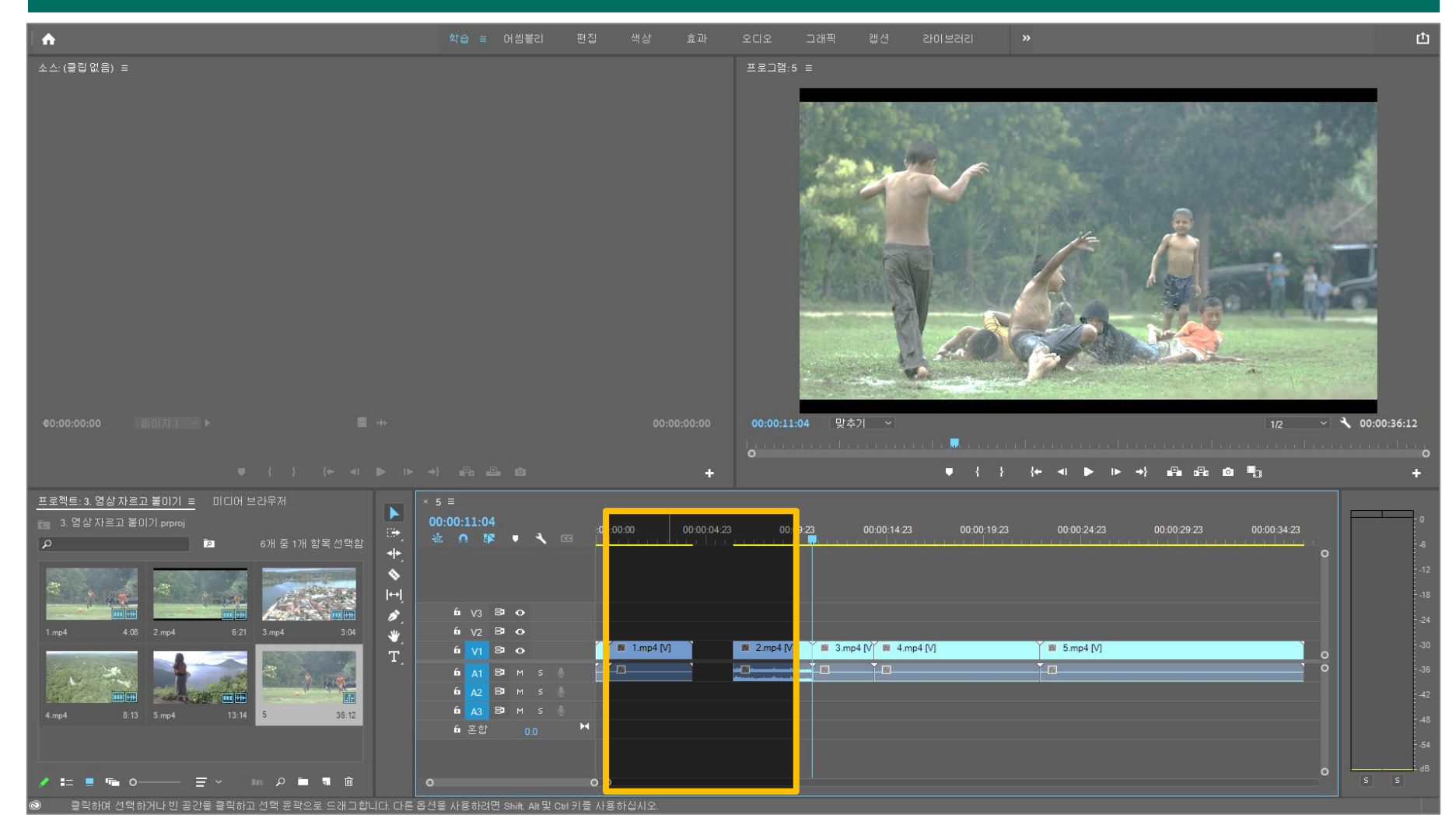

# ⑤ 마우스 우클릭 → [잔물결 삭제] 클릭 → Delete 후 생긴 빈 공간 지우기

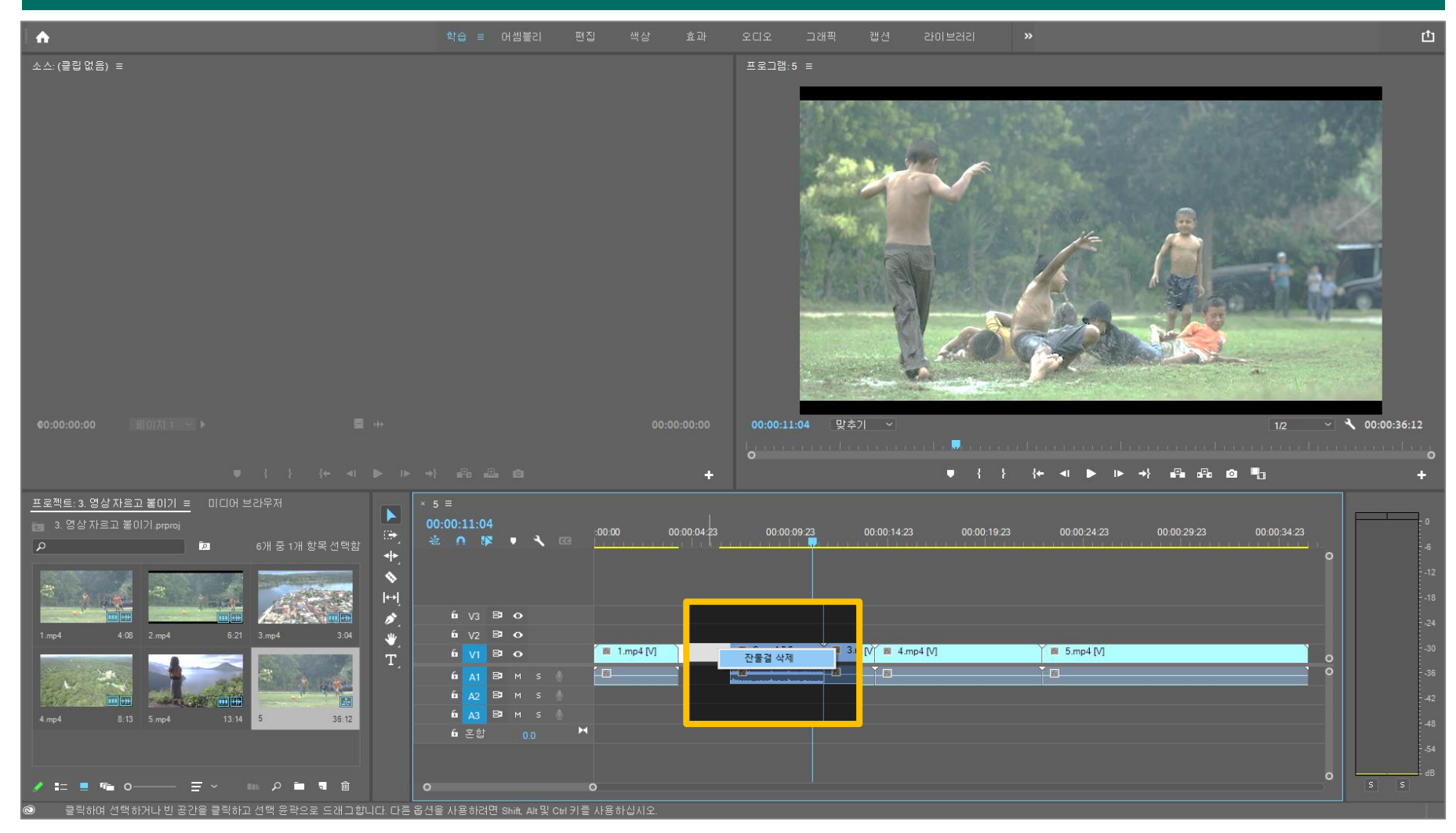

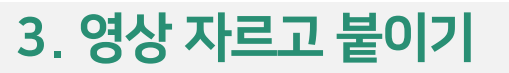

# ⑥ 자르기 및 붙이기 완료

| <b>A</b>                                                                                                    | 학습 ≕ 머셈블리 편집                                                      | 색상 효과 오(        | CD오 그래픽 캡션 라이브러리 »                                                      |
|----------------------------------------------------------------------------------------------------|-------------------------------------------------------------------|-----------------|-------------------------------------------------------------------------|
| 소소:(클립없음) 불                                                                                                    |                                                                   |                 |                                                                         |
| €0:00:00:00 ■0()(1 → ) ■ +++                                                                                                    |                                                                   | 00:00:00 (<br>c | 00:00:04:08 [맞추가] ✓ [1/2 ✓ ◀ 00:00:34:10<br>                            |
| 프로젝트: 3. 명상 자료고 불이기 =       미디어 보강우저         3. 명상 자료고 불이기 proj       6개 중 1개 항목 선맥감         그       6개 중 1개 항목 선맥감         1.mp4       4.00         2.mp4       6.21         3.mp4       3.04         4.mp4       8.13         5.mp4       3.14         5       34.10 | × 5 ≡<br>00:00:04:08<br>★ • ▶ ♥ • • • • • • • • • • • • • • • • • | 00.00.04.23     | 00.00.09.23 00.00.14.23 00.00.19.23 00.00.24.23 00.00.29.23 00.00.34.23 |

# ① [문자 도구(단축키: T)] 클릭하여 활성화

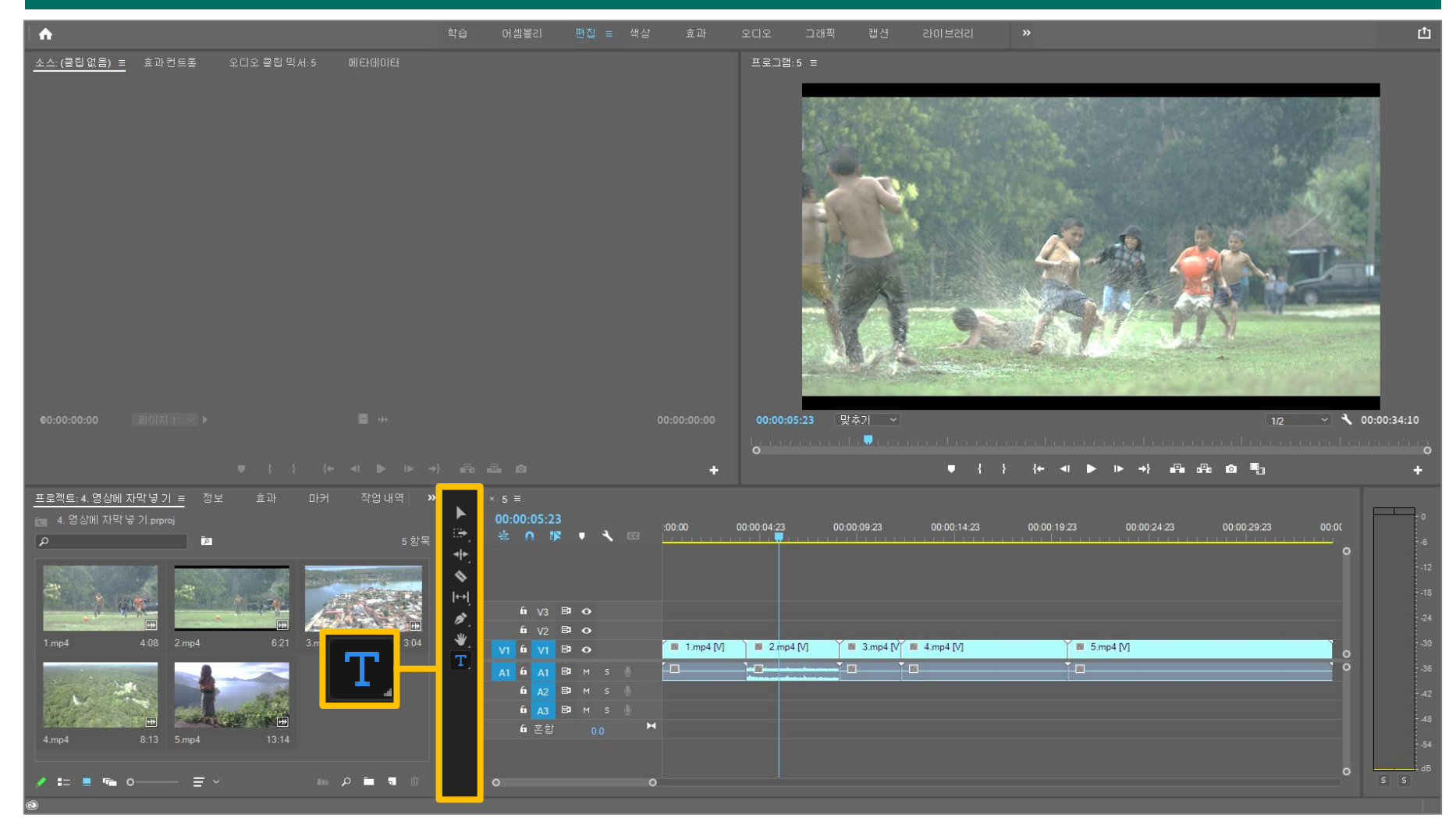

# ② [문자 도구] 선택 → 영상을 [클릭] 또는 [드래그]하여 타이핑 박스 생성

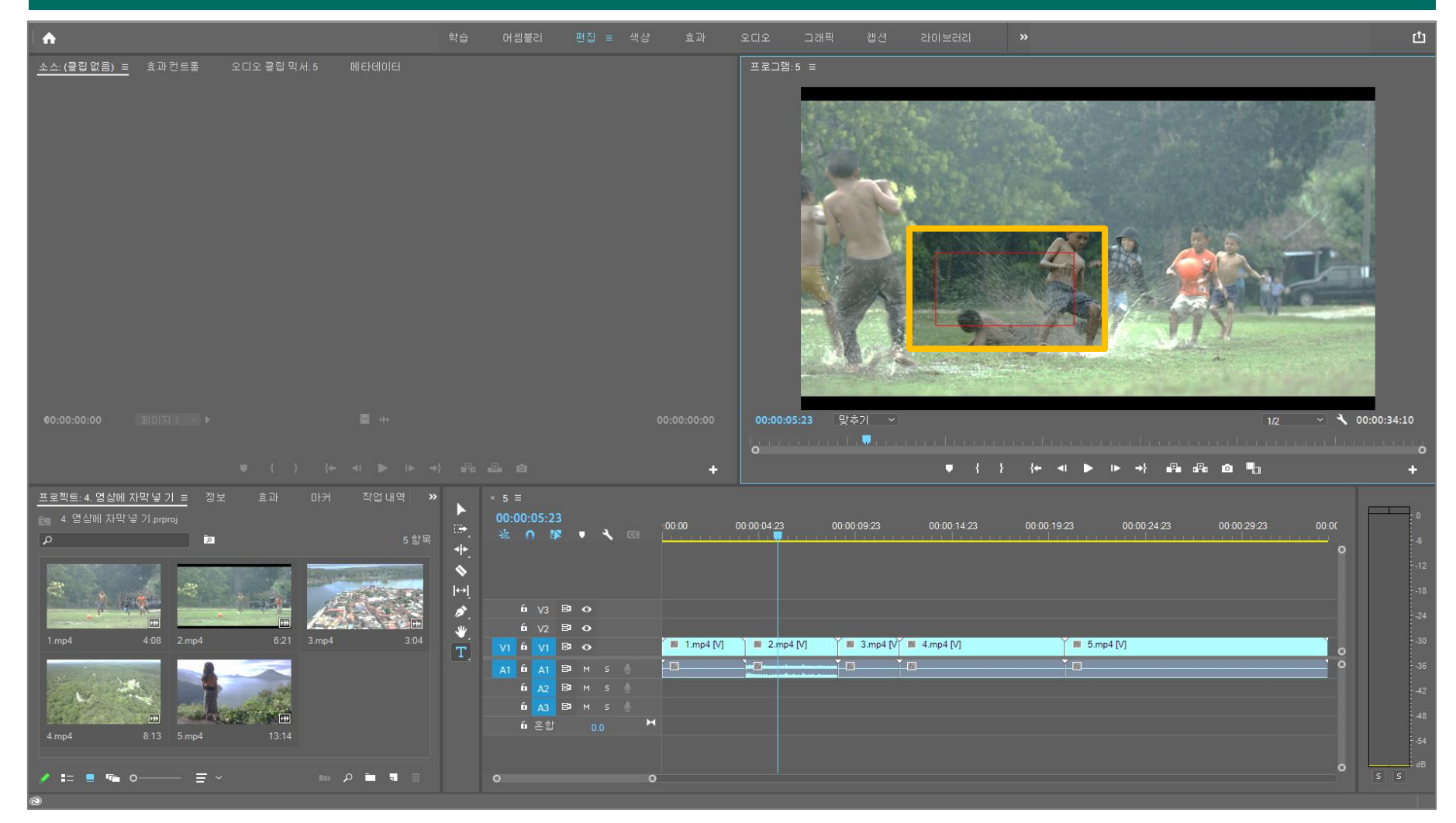

#### ③ [빨간색 박스] 안에 자막으로 넣고자 하는 텍스트를 입력

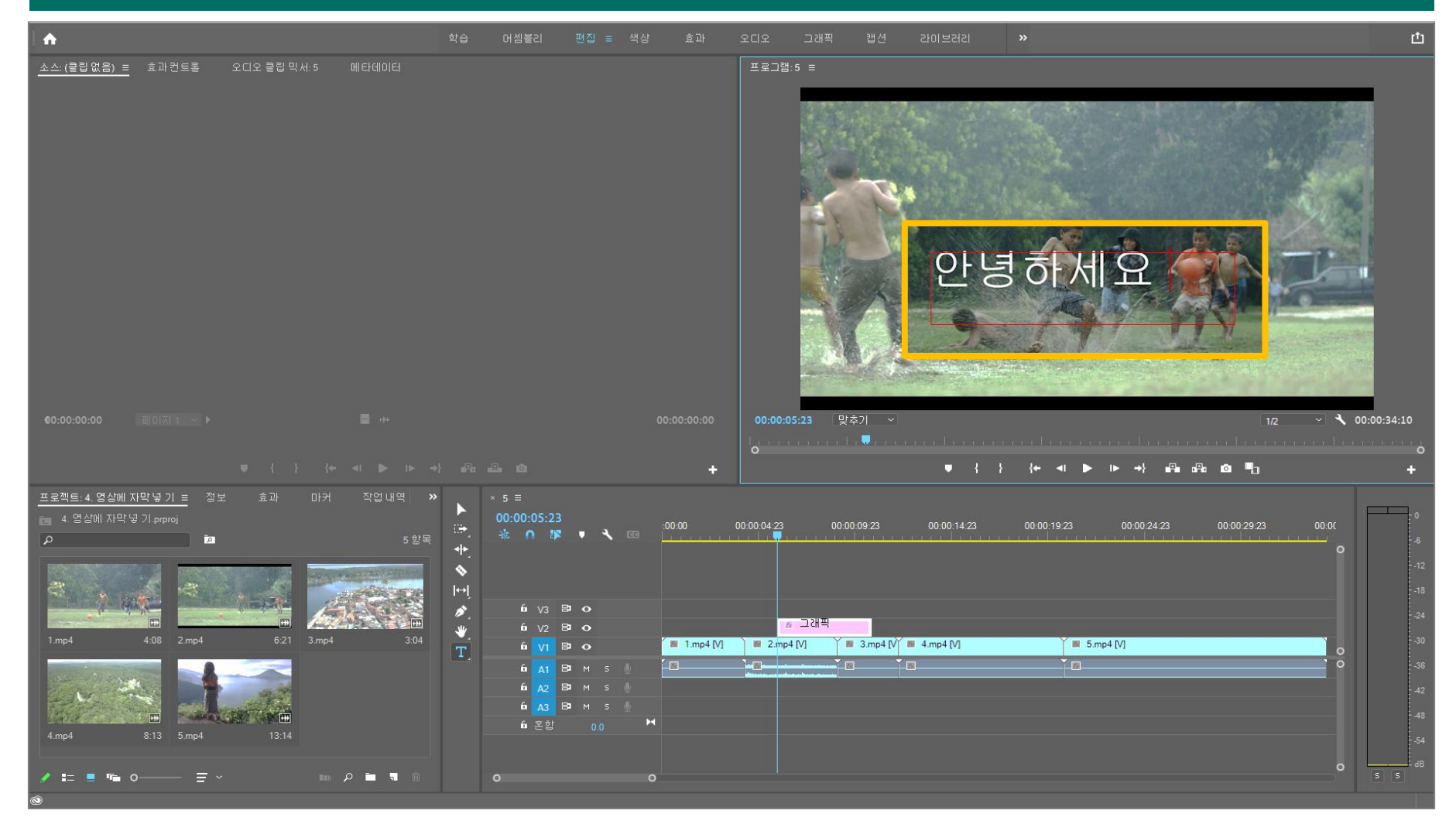

# ④ 좌측 상단의 [효과 컨트롤] → [모션] 클릭

| <b>↓</b> ♠                                                                          | 습 머셈블리 편집 ≡ 색상 효과                                       | 오디오 그래픽 캡션 라이브러리 »                                                                 | 凸                    |
|-------------------------------------------------------------------------------------|---------------------------------------------------------|------------------------------------------------------------------------------------|----------------------|
| 소스:(클립없음) <u>효과컨트롤 =</u> 오디오 클<br>소스* 그래픽 ~ <b>5* 그래픽</b><br>그래픽                    | 립믹서:5 메타데이터                                             | #2.73.5 =                                                                          | 201530               |
| <ul> <li>▶ ★ 벡터 모션</li> <li>▶ ● 텍스트</li> <li>▶ ● 텍스트(안녕하세요)</li> <li>비디오</li> </ul> |                                                         | 안녕하세요                                                                              |                      |
| <ul> <li>★ 모션</li> <li>★ 출두방도</li> <li>★ 시간다시 매핑</li> </ul>                         |                                                         | 00:00:07:07 맞추기 ~ 12 ~ ~                                                           | 00:00:34:10          |
|                                                                                     |                                                         | ,,,,,,,,,,,,,,,,,,,,,,,,,,,,,,,,,,,,,                                              | +                    |
| 김 효과 미카 직접 대역 <u>프로젝트:3 영정 AF 로교 폴미기 특</u> "<br>3.영상자르고 볼미기 prproj<br>우 캡 6 항목      | <ul> <li>× 5 ≡</li> <li>00:00:07:07</li> <li></li></ul> | 00.00.04.23 00.00.09.23 00.00.14.23 00.00.19.23 00.00.24.23 00.00.29.23 00.00<br>O | 12                   |
| 1.mp4 4.08 2.mp4 6.21 3.mp4 3.04                                                    |                                                         |                                                                                    | 18<br>24<br>30<br>36 |
| 4.mp4 8.13 5.mp4 13:14 5 34:10                                                      | É AZ BAMS ↓<br>É A3 BAMS ↓<br>É 28 00 M                 |                                                                                    | -42<br>-48<br>-54    |
|                                                                                     |                                                         |                                                                                    | S S                  |

# ⑤ 숫자가 기입된 칸을 클릭하여 수정하거나, 클릭 후 좌우로 드래그하여 [자막의 위치 및 비율] 변경 가능

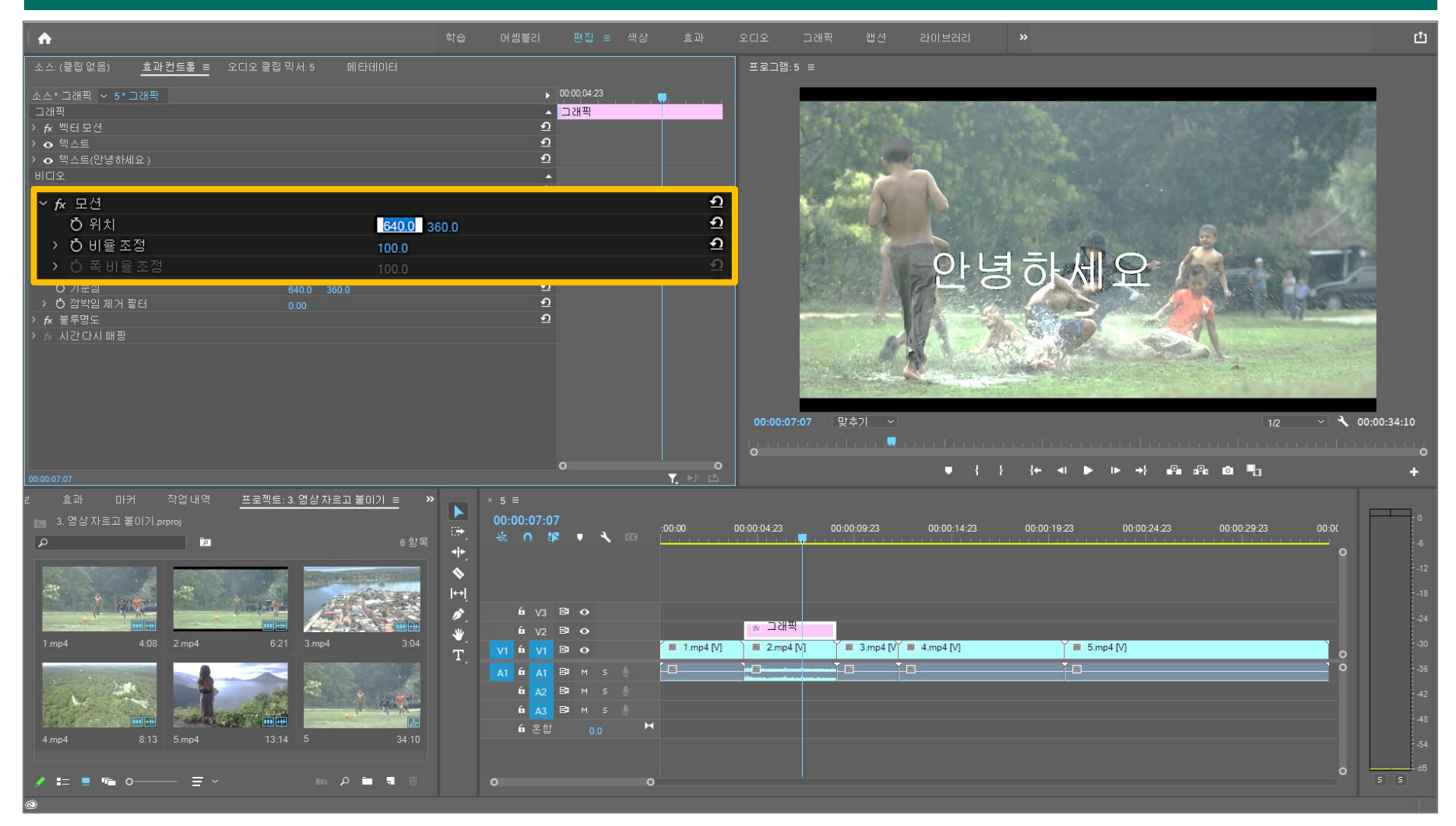

# ⑥ 글꼴을 변경하고 싶다면, 텍스트 왼쪽의 화살표(> 모양) 클릭

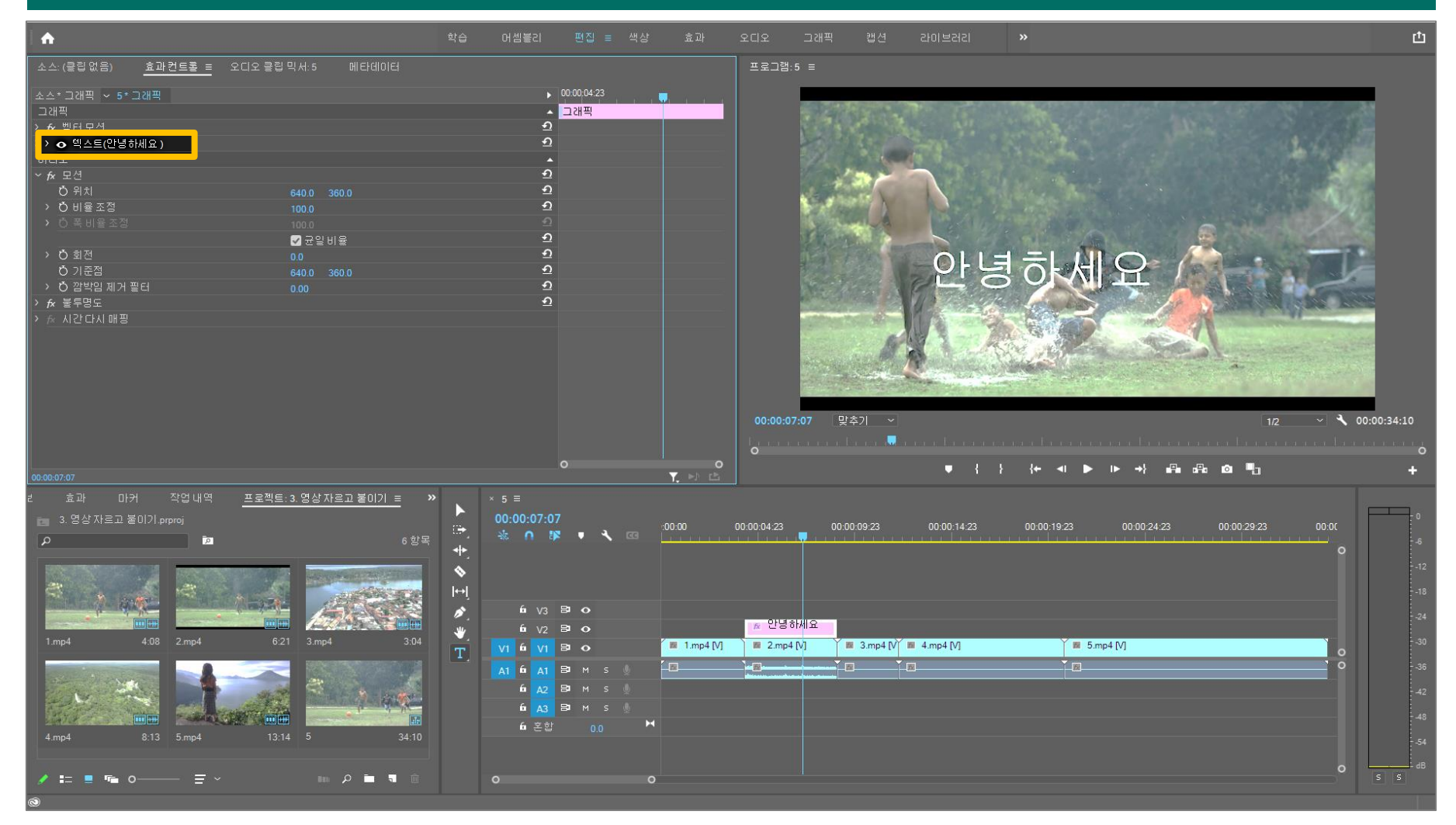

# ⑦ [소스 텍스트] → ∨ 클릭 → 글꼴 변경

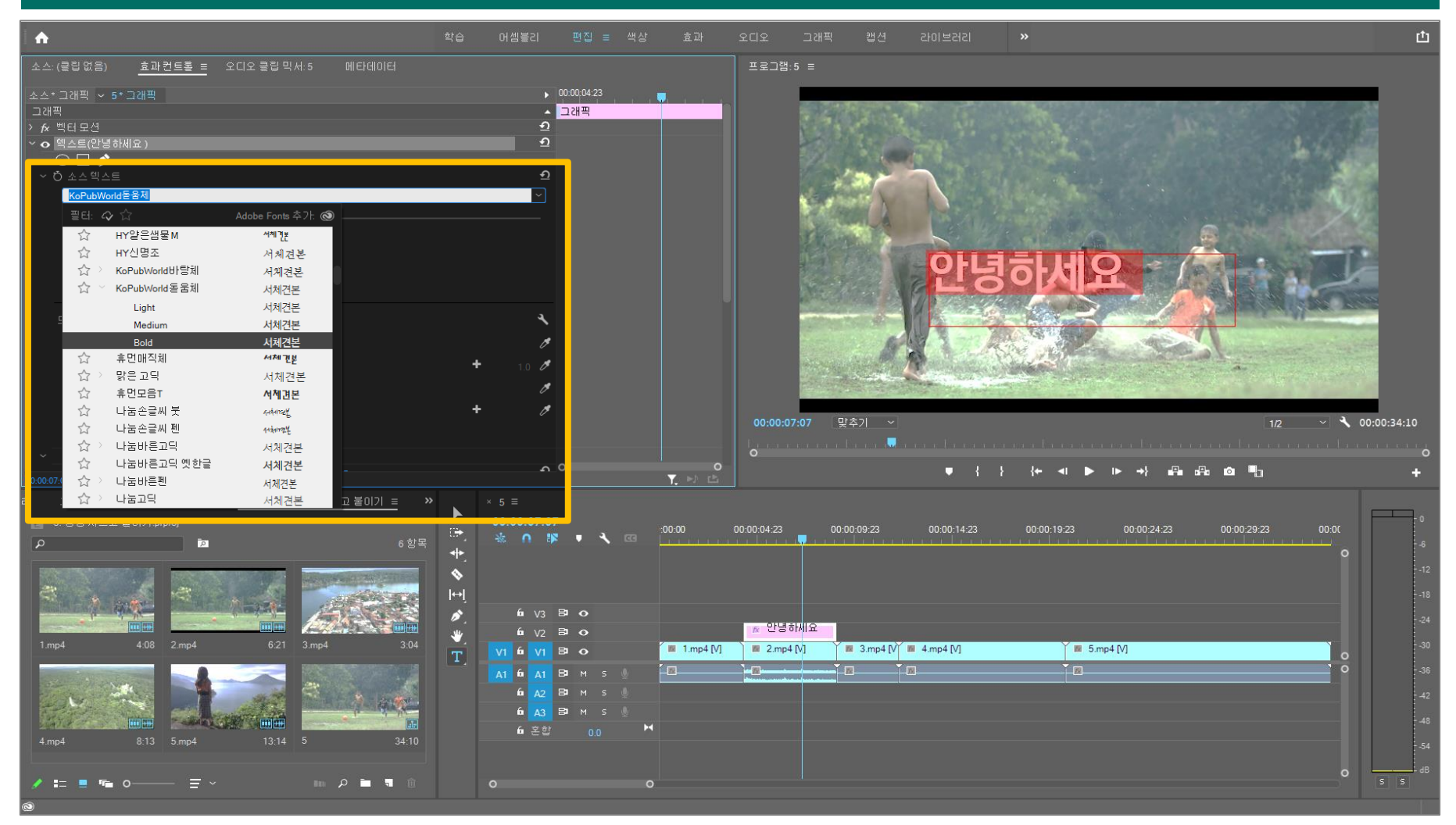

# ⑧ [하얀 바] 좌우로 드래그 → [글씨 크기] 조절

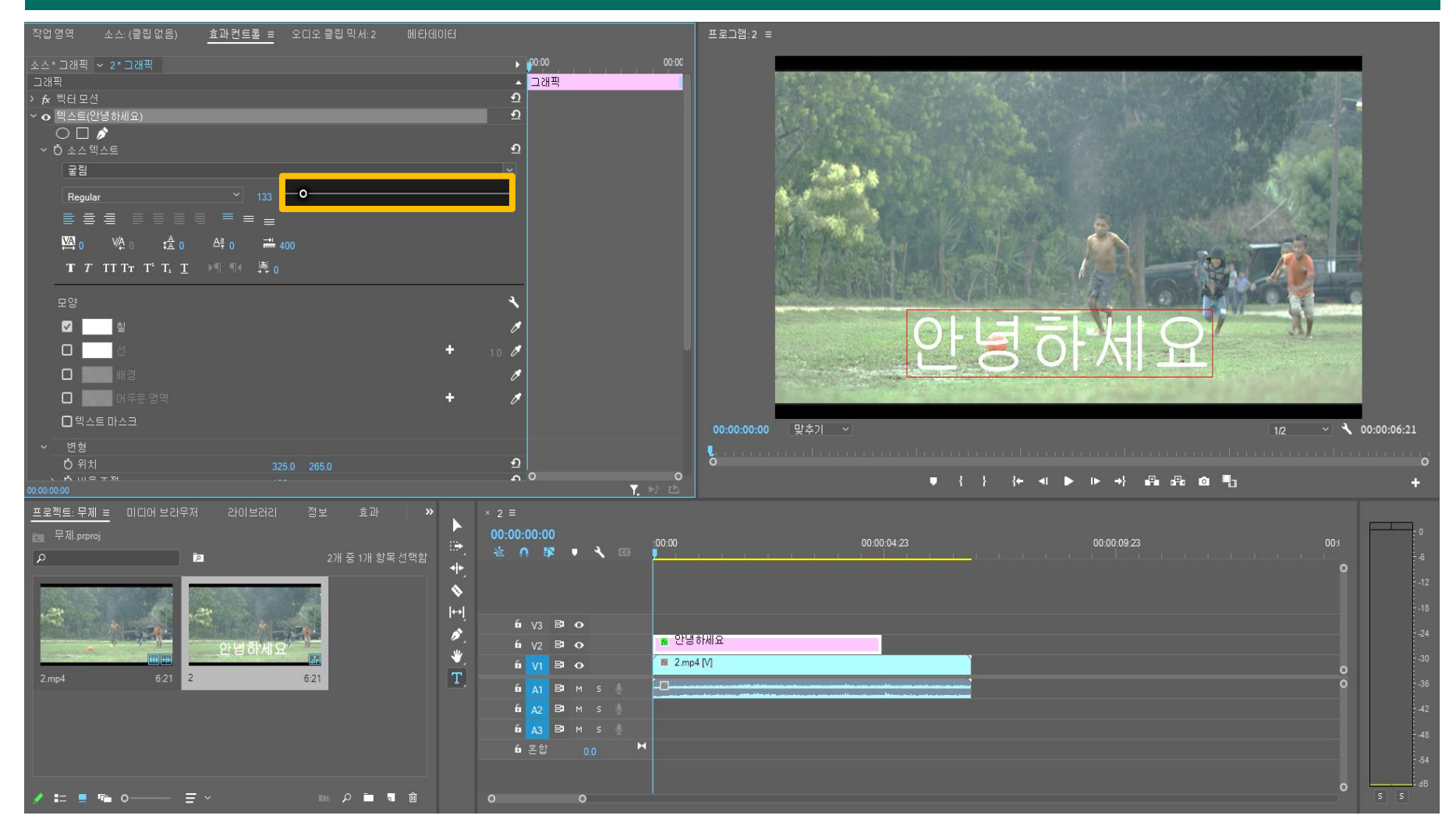

# ⑨ 모양 아래 [네모] 클릭 → [글씨 색상] 변경

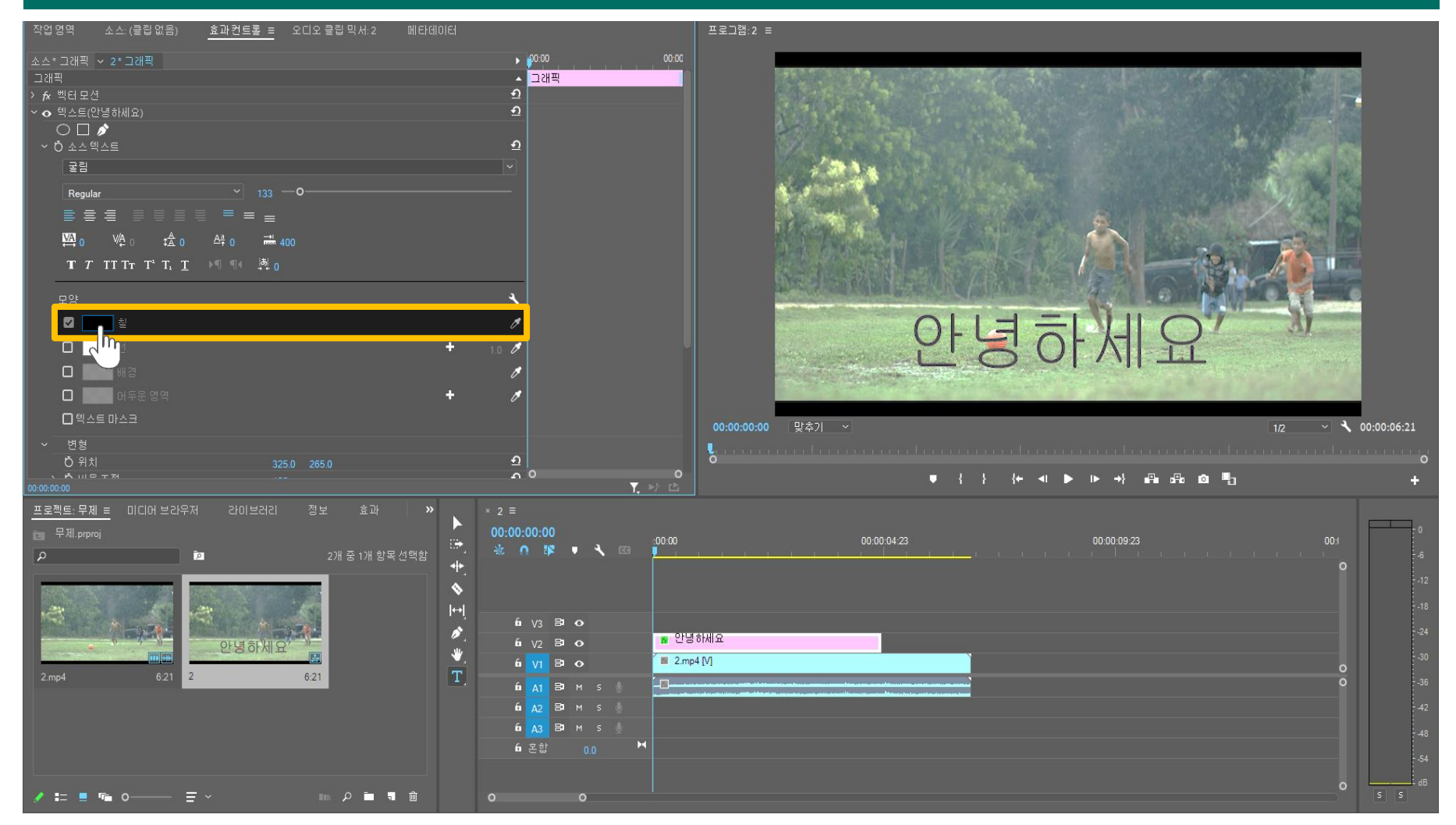

🔟 변경 후, [선택 도구] 클릭 (필수)

#### • 소스:(클립 없음) 효과컨트롤 = 오디오 클립 믹서:5 메타데이터 $\bigcirc \square$ KoPubWorld돋움체 안녕하세요 ☑ 칠 🔽 🔚 배경 XX 89 % 25.7 1/2 ~ 🔧 00:00:34:10 □ 메두운 명역 1 0 • { } {← ◄ ► ा► →} 🗛 🖧 🙆 🎝 2 \$ \_**|↔**| 1 😥 안녕하세요 \* 6 V2 🗗 🔿 ■ 1.mp4 [V] ■ 2.mp4 [V] 8 0 🖩 3.mp4 [V] 🖩 4.mp4 [V] 5.mp4 [V] ба 🗛 🔁 🖪 м ѕ 🤚 <mark>б дз</mark> ВФ м s 🐇 6 혼합 0.0 / 🏣 💻 📭 o-Im 🔎 🖿 🖪

# ⑪ 자막 영상 위치를 변경하고 싶다면, [자막 선택] → 이동하고자 하는 위치로 [드래그]

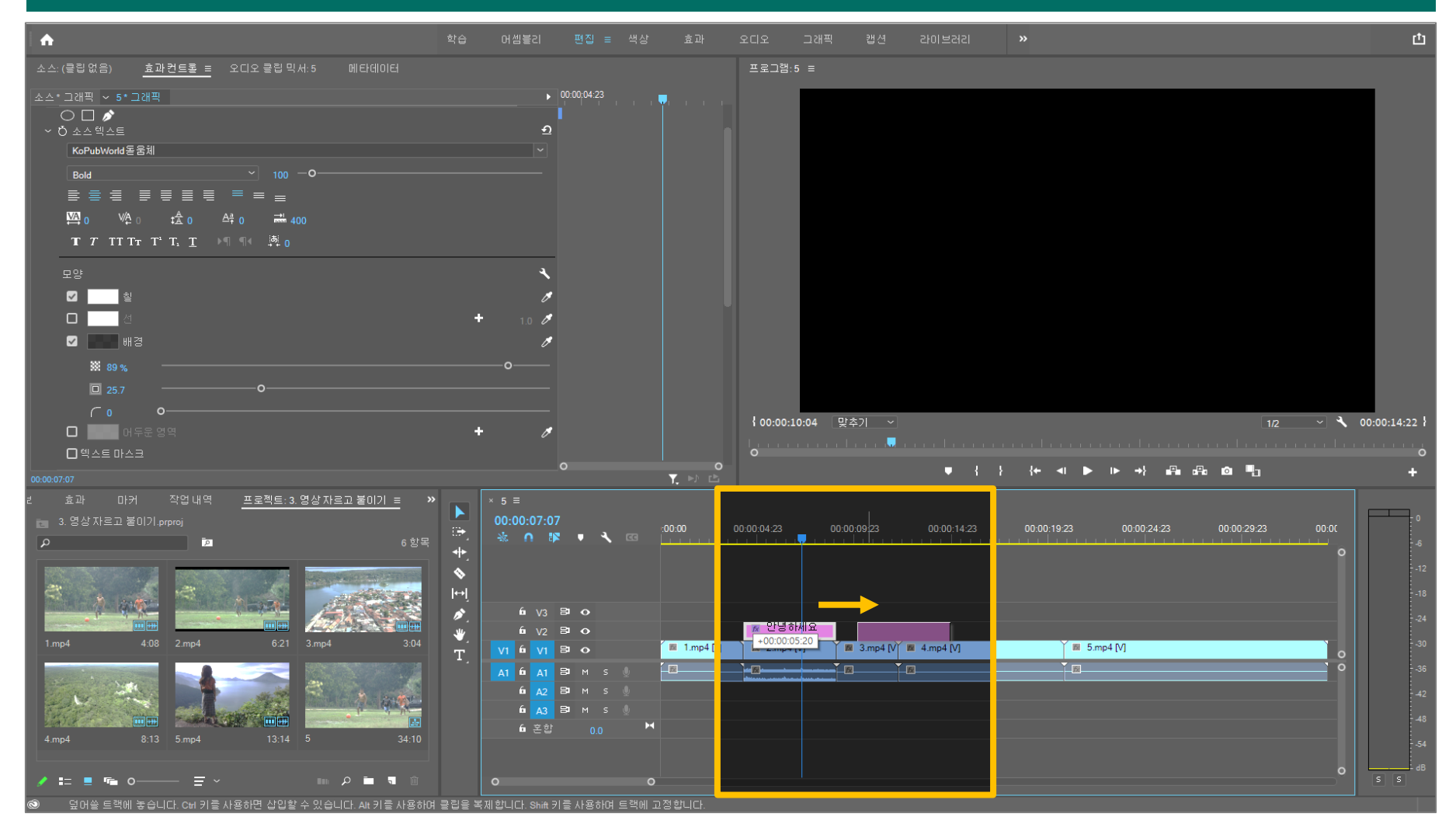

#### 1 2 자막 길이를 변경하고 싶다면, [자막 선택] → 좌우로 드래그하여 [길이 조절]

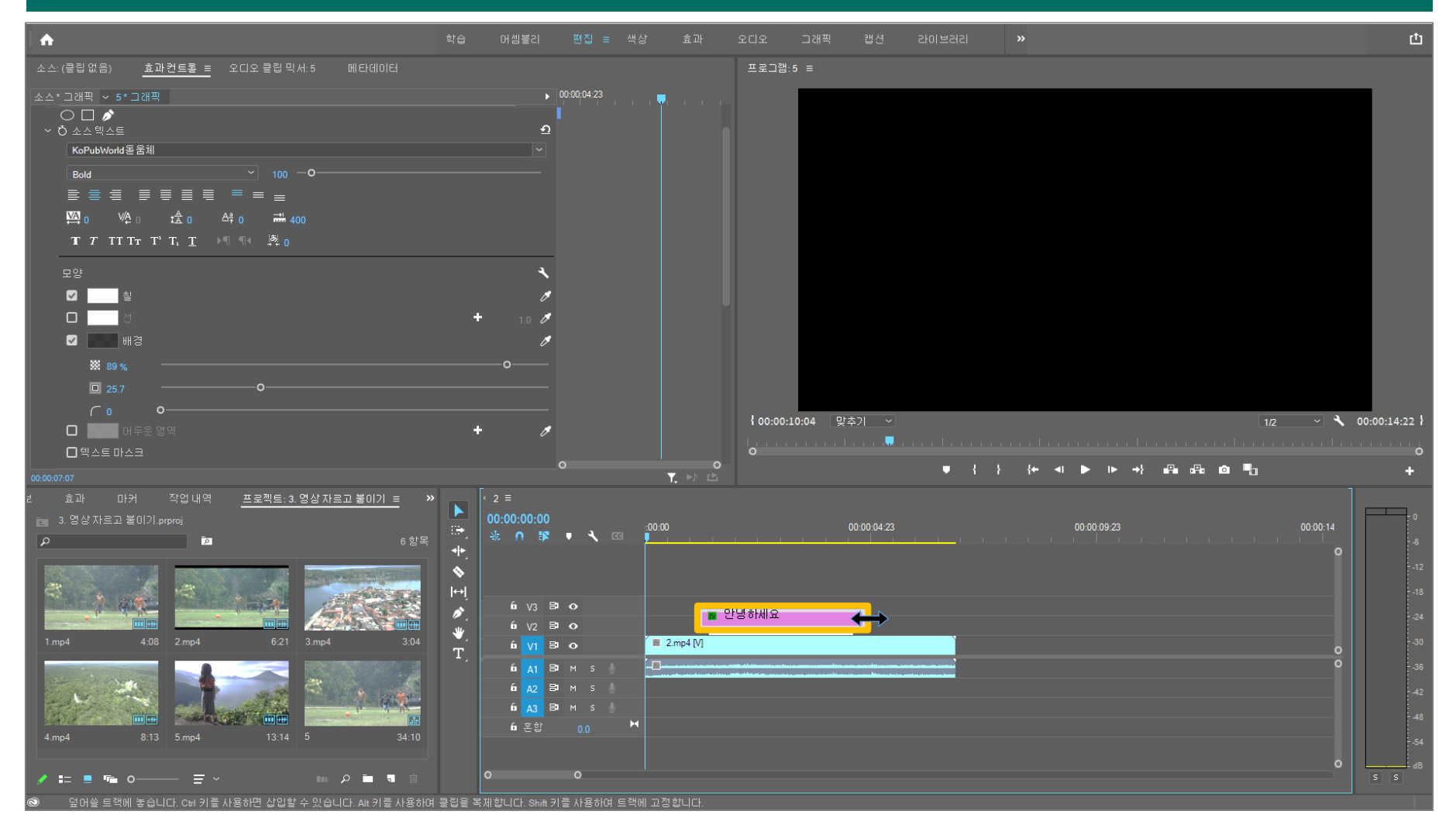

#### 🚯 변경 완료된 모습

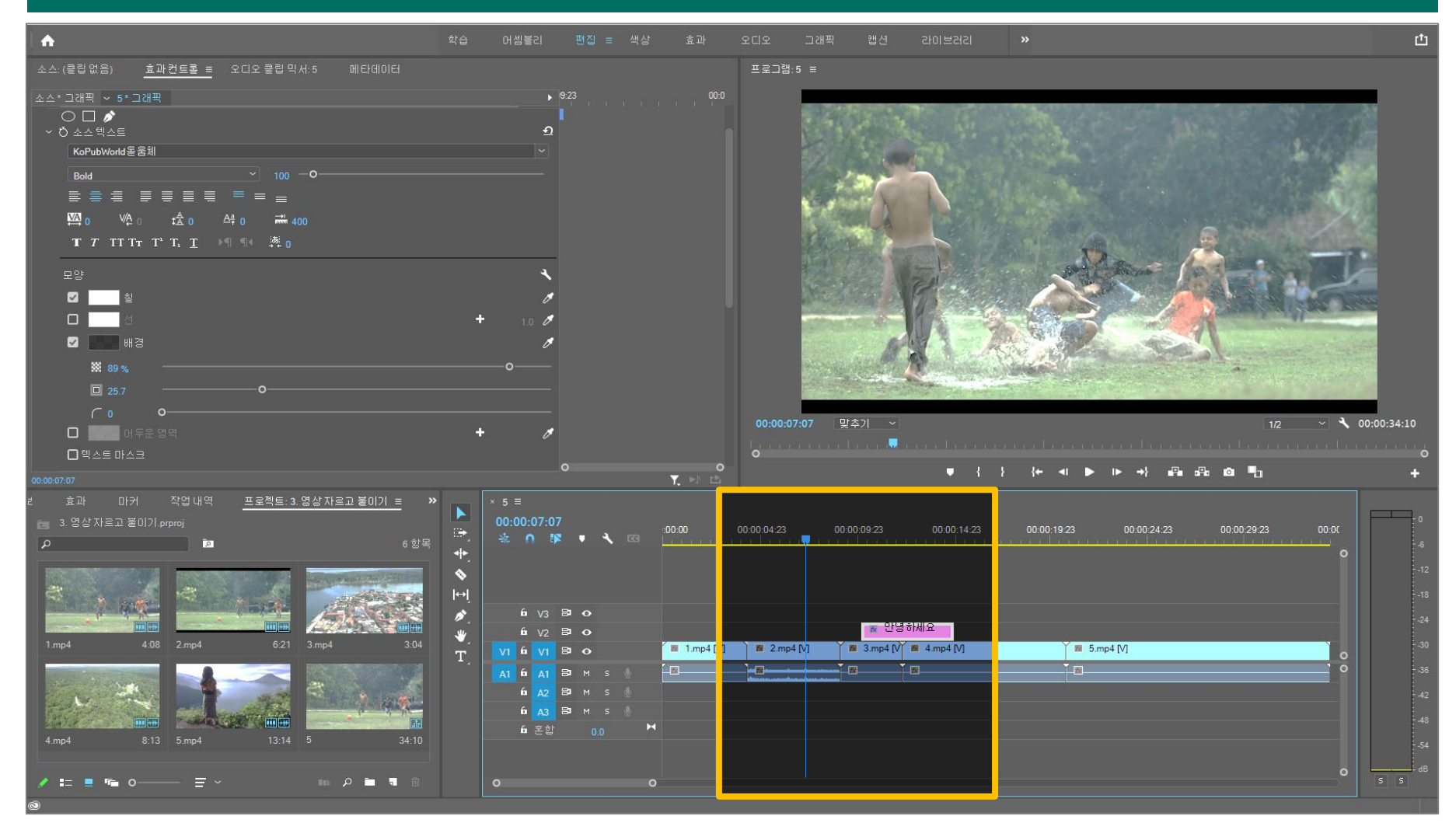

# 5. 화면 전환 효과 넣기

| ① [효과] → [비디오 전환]                                                                                                    |                                                                          |                                                                                      |
|----------------------------------------------------------------------------------------------------|--------------------------------------------------------------------------|--------------------------------------------------------------------------------------|
| <b>A</b>                                                                                                    | 학습 머솀볼리 편집 = 색상 효과 오디오 그래픽 캡션 라이브러리 ≫                                    | 凸                                                                                    |
| <u>소수·(클립였음) =</u> 효과컨트로 오디오클립믹서: 메타데이터<br>가장 많이 쓰는 효과 : 디족브(검                                                                                                    | 표고려: 1 =<br>작으로 물득이기: 100001 101 101 101 101 101 101 101 101             | 0.03.02                                                                              |
|                                                                                                    |                                                                          | ····••                                                                               |
| 보리미어, pet     미디어 브감우저     감이 브레리     정보     효과 =     비행     N       > M 사전 설정     2     2     2     2     2     1     3     2       > M 사전 설정     2     2     2     2     2     2     1     1     3     2       > M 사전 설정     2     2     2     2     2     2     2     2     2       > M 사전 설정     2     3     2     2     2     2     2     2     2       > M 사전 설정     2     2     2     2     2     2     2     2     2       > M 나디오 전 환     2     2     2     2     2     2     2     2     2       > M 나디오 전환     2     2     2     2     2     2     2     2       > 페차디플브     2     2     2     2     2     2     2     2     2       > 파차디플브     2     2     2     2     2     2     2     2     2       > 페차디플브     2     2     2     2     2     2     2     2     2       > 행태 같라내기     2     2     2     2     2     2     2     2       > 한 번 약 | * 1 ≡       00:00:00:17       00:00 00:00:00 00:00:00 00:00:00:00 00:00: | 0<br>-6<br>-12<br>-18<br>-24<br>-30<br>-36<br>-36<br>-42<br>-48<br>-54<br>-54<br>-68 |

# 5. 화면 전환 효과 넣기

# ② 화면과 화면 사이에 드래그

| h                                            | 학습 어셈블리 편집 = 색·                                                                                                    | 상 효과 오디오 그래?                        | 픽 캡션 라미브러리 <b>»</b>                                                                 | 也                                                                                                    |
|----------------------------------------------|----------------------------------------------------------------------------------------------------|-------------------------------------|-------------------------------------------------------------------------------------|----------------------------------------------------------------------------------------------------|
| <u>소스: (클립 없음) =</u> 효과컨트통 오디오 클립 믹서:1 메타데이터 |                                                                                                    | 프로그램:1 =                            |                                                                                     |                                                                                                    |
| 00:00:00 BIOIX 1 → ► 🖬 +++                   |                                                                                                    | 00:00:00:00 00:00:01:14             |                                                                                     | ▲ 00:00:03:02                                                                                                    |
| ₩ { } {+ 41 } + +}                           |                                                                                                    | +                                   | ♥ { } {+ ◀ ▶ ▶ →} ඬ ඬ ඬ ∎                                                           | +                                                                                                    |
| 2010년_ppt 미디어 보감우저 간이보건김 정보 효과 = 마커 »        | * 1 ≡         00:00:01:14         **         •*         •         •         •         •         •         •         •         •         •         •         •         •         •         •         •         •         •         •         •         •         •         •         •         •         •         •         •         •         •         •         •         •         •         •         •         •         •         •         •         •         •         •         •         •         •         •         •         •         •         •         •         • | - 00:00 00:00:01:00 00:00:02:00<br> | 00.00.03.00 00.00.04.00 00.00.05.00 00.00.06.00 00.00.07.00 00.00.08.00 00.00.09.00 | 0<br>0<br>-12<br>-18<br>-24<br>-30<br>-36<br>-36<br>-42<br>-48<br>-54<br>-54<br>-54<br>-54<br>-54<br>-54<br>-54<br>-54 |

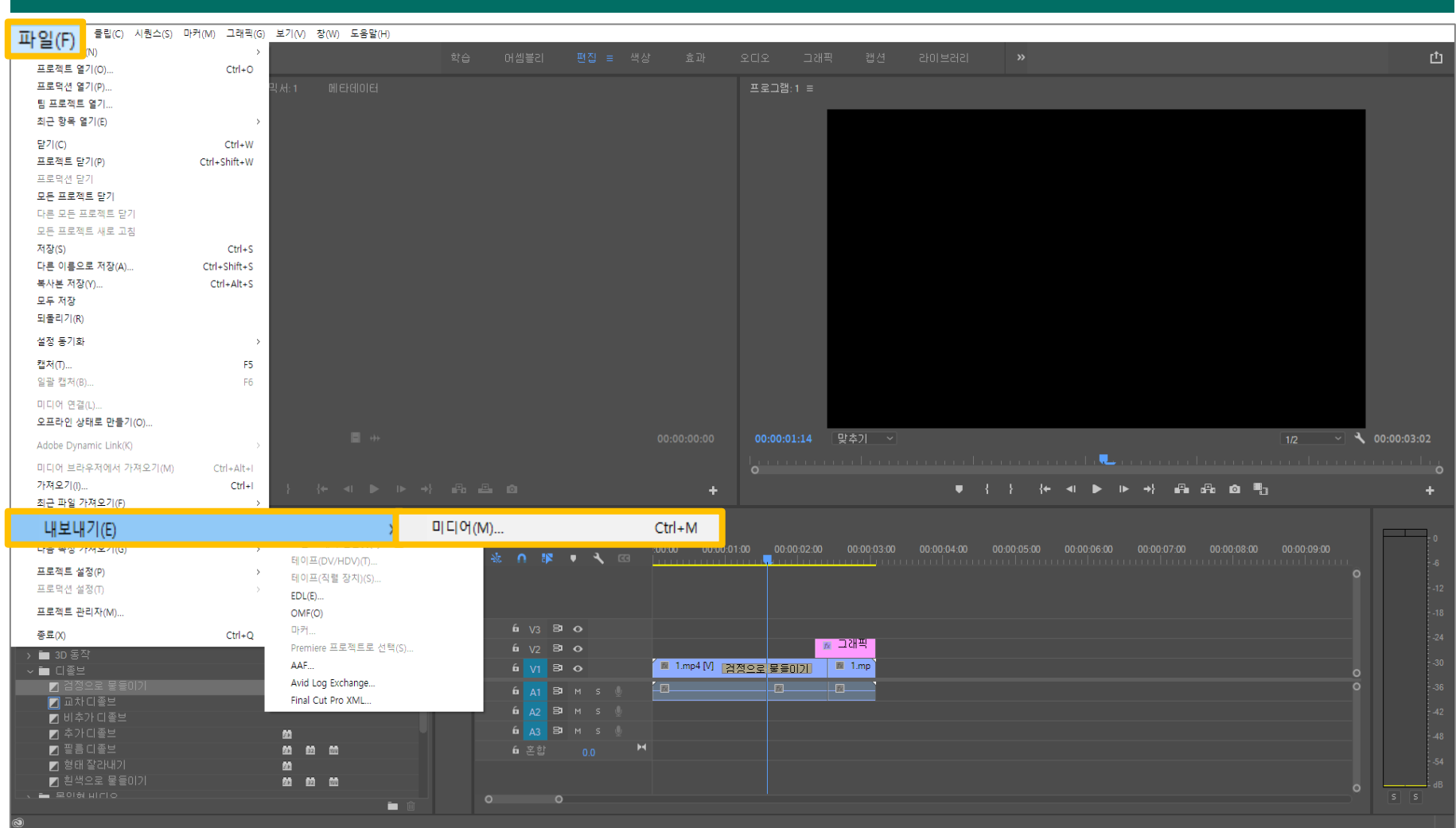

#### ① [파일] → [내보내기] → [미디어] (단축키 Ctrl + M)

| ② [형식] → [사전 설정] →                                                                                                    | [출력 이름] → [내보내기]            |                                                                                                    |                                                                                                    |
|----------------------------------------------------------------------------------------------------|-----------------------------|----------------------------------------------------------------------------------------------------|----------------------------------------------------------------------------------------------------|
| <b>A</b>                                                                                                    | 학습 머셈볼리 편집 ≡ 색상 효과          | 오디오 그래픽 캡션 라이브러리 »                                                                                                    | 山                                                                                                    |
| _ <u>소스·(클립 없음) ≓</u> 효과컨트롤 오디오 클립 믹서:2 <mark>내보내기 설정</mark><br>▲소 <u>율</u> 력<br>▲소비용:   크:                                                                                                    | 에 맞게 조절 🗸                   | · 내보내기 설명           형식: H264                                                                                                    | 형식: H.264 ~                                                                                           |
|                                                                                                    |                             | 사전 설정: YouTube 1080p Full HD V 초 尊 前<br>설명:<br>출력 이름: 프리미어 사용방법 mp4                                                                                                    | 사전 설정: YouTube 1080p Full HD Y                                                                        |
|                                                                                                    |                             | <ul> <li>♥ 비디오 내보내기</li> <li>♥ 오약</li> <li>출력: K\프리미어 사용방법, mp4</li> <li>1920x1080 (10), 23.976 fps. 프로그레시브, 하드웨</li> <li>VBR, TBM, CHO Mbps</li> <li>AAC, 320 kbps, 48 kHz, 스테레오</li> <li>★스·시케스 2</li> </ul> | 출력 이름: 프리미어 사용방법.mp4                                                                                  |
| 00:00:00 ROXI >                                                                                                    |                             | 1280x720 (1.0), 23 976 (ps, 프로그레시브, 00:00:05:19<br>48000 Hz, 스테레오<br>효과 <u>비디오</u> 오디오 멀티플렉셔 캡션 제작<br>- 기본 비디오 설정                                                                                              | <b>₹</b> 00:00:05:19                                                                                  |
|                                                                                                    |                             | (소스일치)<br>폭: 1.920<br>높01: 1.020 □                                                                                                    |                                                                                                    |
| > 글 CURNEN N(2 글 3<br>> 글 CU오 효과<br>> 글 바디오 효과<br>> 글 바디오 전환<br>< 글 바디오 전환<br>< 글 10 디오 전환<br>♥ 키 징집기                                                                                                    | 영상                          | 프레임 속도: 222376 · · · · · · · · · · · · · · · · · · ·                                                                                                    | -12<br>-13<br>-13<br>-14<br>-13<br>-14<br>-14<br>-14<br>-14<br>-14<br>-14<br>-14<br>-14<br>-14<br>-14 |
| ○     금 년 회전     00.00.05.19       ○     ○     ○       ○     고차 디울브     ○       ○     비추가 디울브     ○       ○     치 다음브     ○       ○     치 다음브     ○       ○     치 다음브     ○       ○     치 다음브     ○       ○     치 다음브     ○       ○     주가 디올브     ○       ○     종리 다음브     ○       ○     종리 다 조가비니기     ○ | ▲ 말홈 ~ 남<br>소소범위: 시퀀스인/아웃 ~ | 00:00:05:19 예상파일크가: 11MB 대단데이터 대기열 대보내기 취소                                                                                                    |                                                                                                    |
|                                                                                                    |                             |                                                                                                    |                                                                                                    |